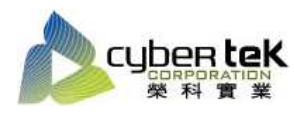

碳粉匣型號:HP-43X(C8543X) 適用機型:HP LaserJet 9000/9040/9050

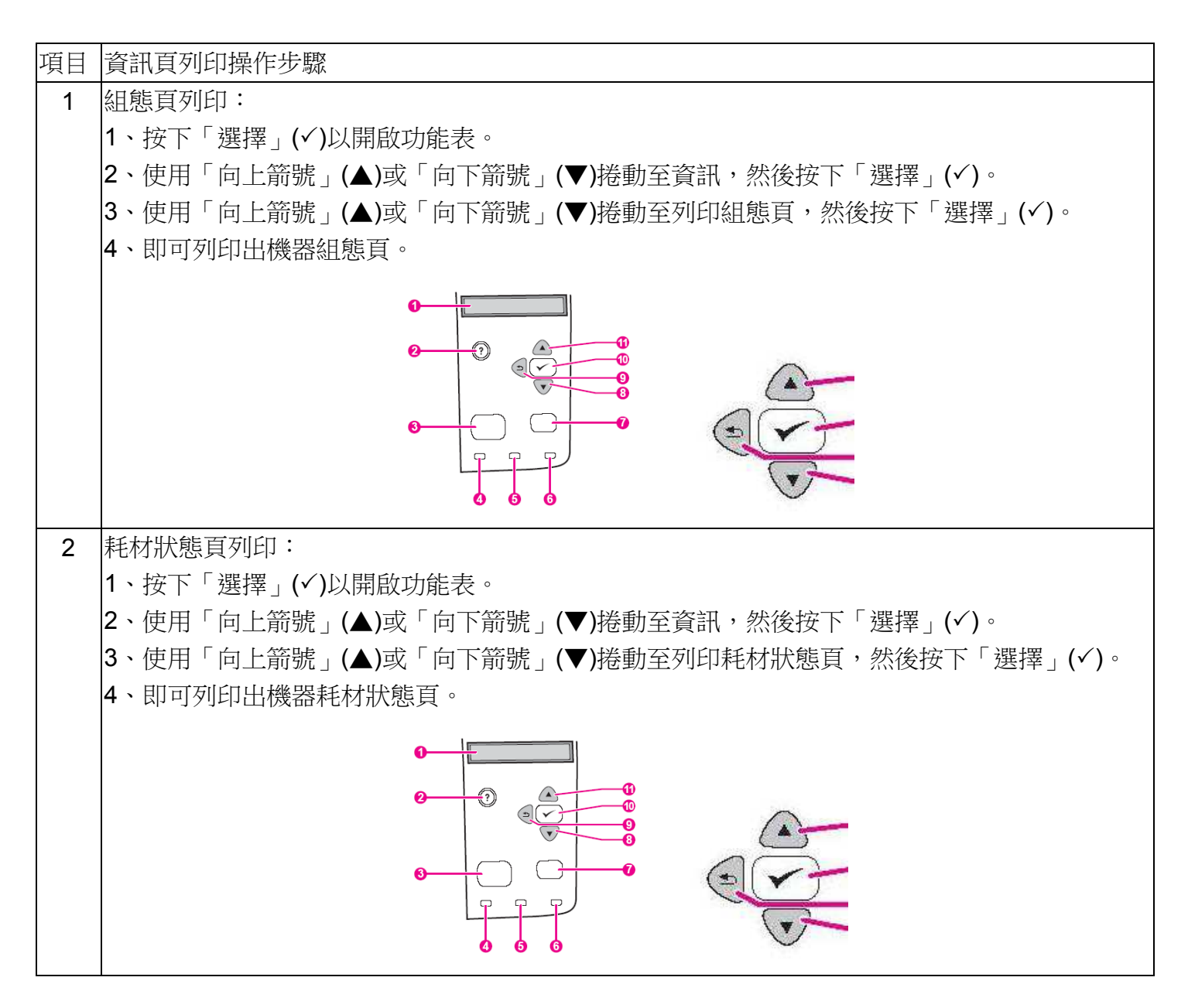

資料參考來源(相關圖片所有權為原所有權人所有)

- 1、 HP 系列印表機相關使用者手冊及面板介紹。
- 2 · <u>http://www.hp.com.tw</u>